# 在校生-Webmail 登入說明

1. 請先進入元智首頁

接著請點選「個人信箱」

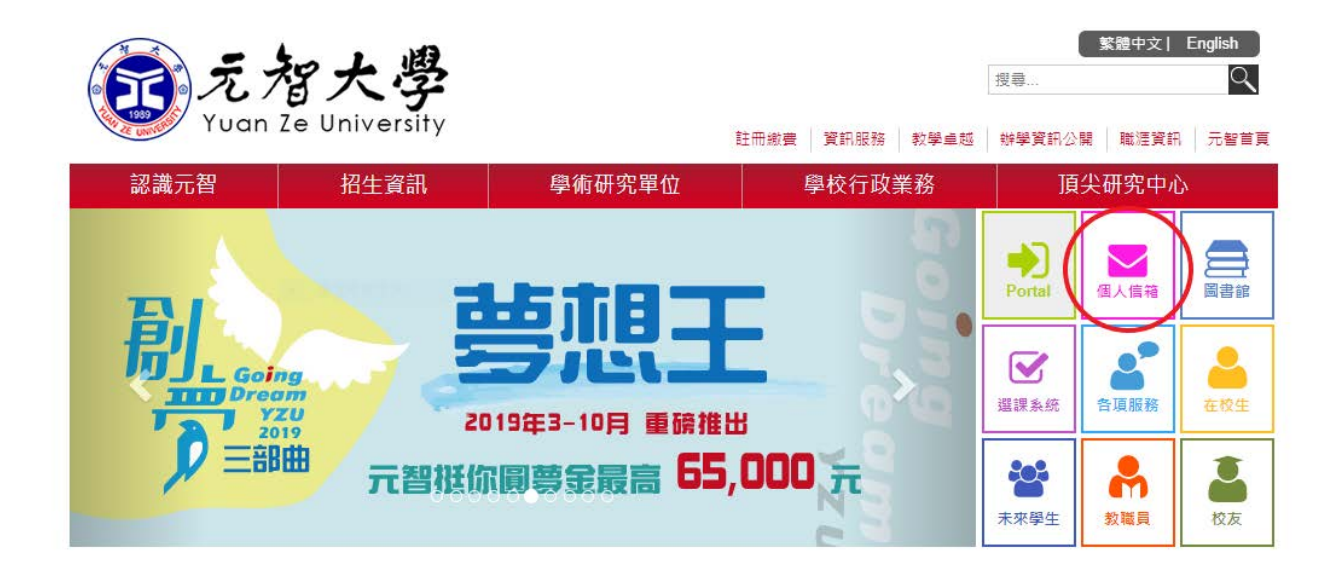

2. 請點選「登入」

s://login.microsoftonline.com

| 認識元智                                        | 招生資訊                                              | 學術研究單位                                    | 註冊繳費 算訊服務<br>學校行政           | 教學卓想<br>文業務 | 辦學資訊公開<br>「頁尖                 | ₩ <sup>建</sup> 資訊<br>そ研究中心 | 元智首頁        |
|---------------------------------------------|---------------------------------------------------|-------------------------------------------|-----------------------------|-------------|-------------------------------|----------------------------|-------------|
| 二人三                                         | ↑目                                                |                                           |                             |             |                               |                            |             |
| 重要訊息                                        |                                                   |                                           |                             |             |                               |                            |             |
| 為提供在校生更多的                                   | 的資訊服務,自108/8/1起在                                  | 咬生信箱將移轉至 Office 365平台,調告                  | 位同學詳閱以下說明:                  |             |                               |                            |             |
| 1. 本校Office 36<br>2. 108學年度新生<br>3. 部分防霉軟體1 | 5服務目前暫時只提供IE瀏覽<br>E須使用二階段認證,設定方:<br>會阻擋驗證視窗,請將跳出的 | 難使用。<br>式講詳關簡訊驗證設定 Ø 及應用程式密碼<br>錯誤連結設定排除。 | ■設定 Ø・                      |             |                               |                            |             |
| 郵件伺服器                                       | 器設定                                               |                                           |                             |             |                               |                            |             |
| 身分                                          | 帳號位置                                              | POP3 Server(内送伺服器)& SM1                   | 「P Server(外寄伺服器             | ) Wel       | oMail系统                       | 容量限制                       | a           |
| 畢業生<br>在校生<br><i>結館=s+學館</i>                | @mail.yzu.edu.tw                                  | 設定説明 <i>》</i><br>簡訊驗證設定<br>應用程式密碼設        | 。<br><i>⑤</i><br>定 <i>⑤</i> | (1          | 整入 <i>る</i><br>(使用IE)<br>(登入) | 50GB                       |             |
| 教師                                          | @saturn.yzu.edu.tw                                | pop3.yzu.edu.tw<br>smtp.yzu.edu.tw        | N<br>N                      | 3           | ≝入 <i>8</i>                   | 専任教師:<br>養任教師:3            | 1GB<br>00MB |
|                                             |                                                   |                                           |                             |             |                               | 職員:600                     | мв          |
| 職員                                          |                                                   |                                           |                             |             |                               |                            |             |
| <sup>職員</sup><br>行動裝置記<br>Outlook App 下転    | 设定方式                                              |                                           | Coogle Play                 |             |                               |                            |             |

# 3. 請先輸入帳號@mail.yzu.edu.tw

接著請點選「下一步」

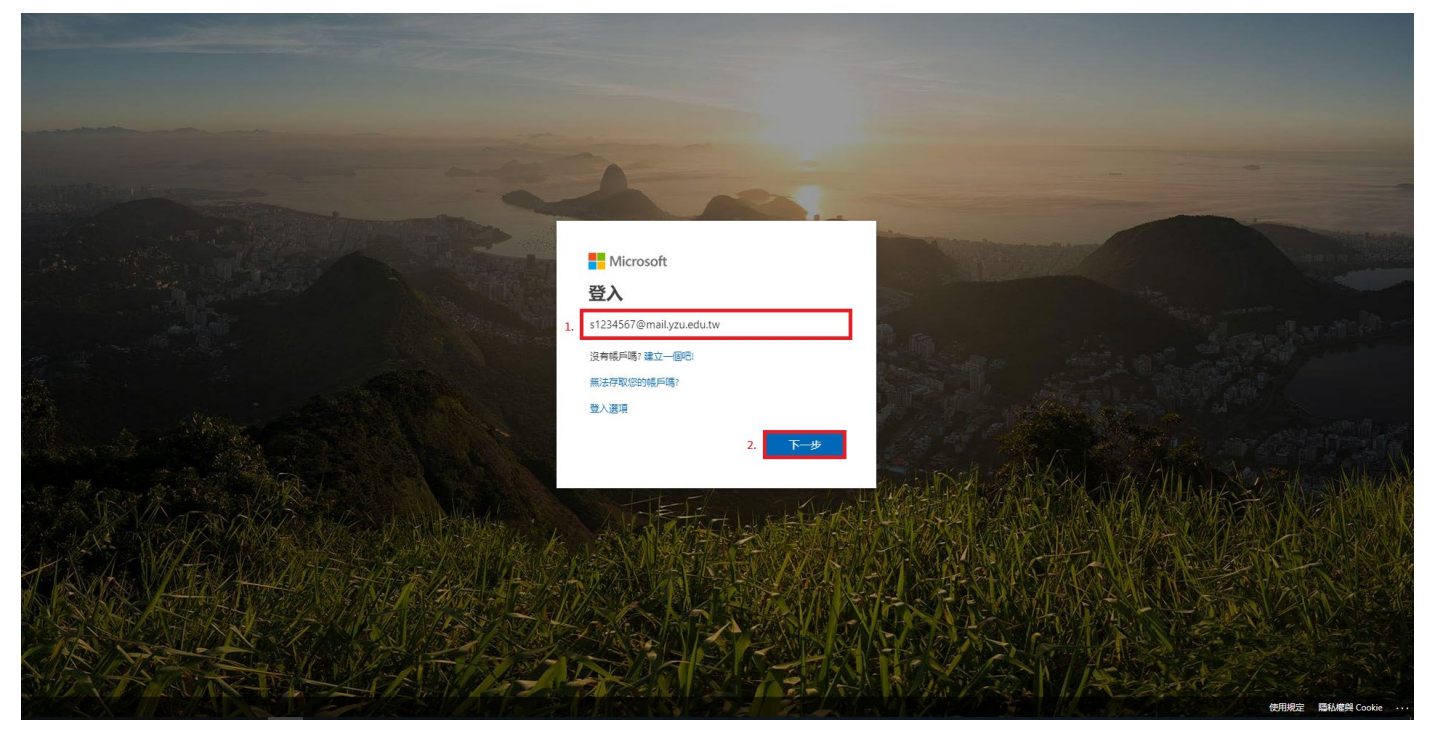

#### 4. 請先輸入密碼

接著請點選「登入」

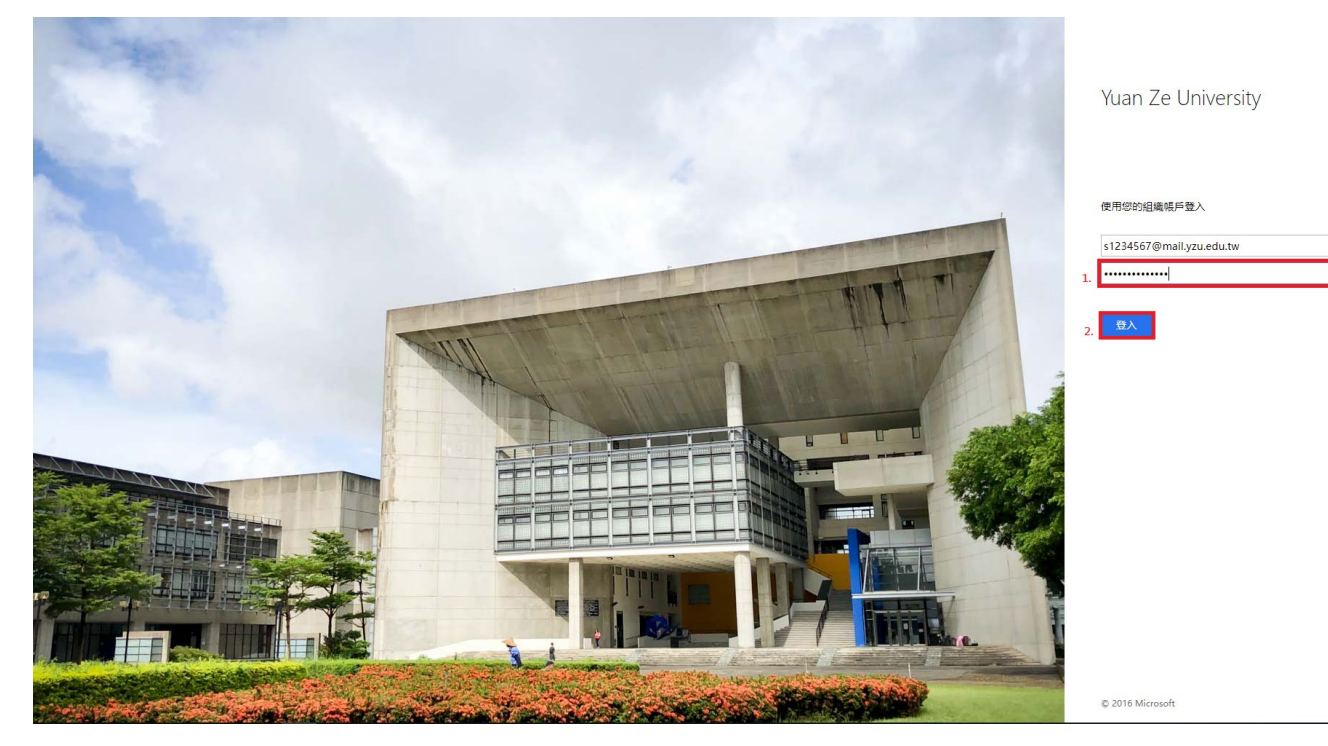

### 5. 請點選「否」

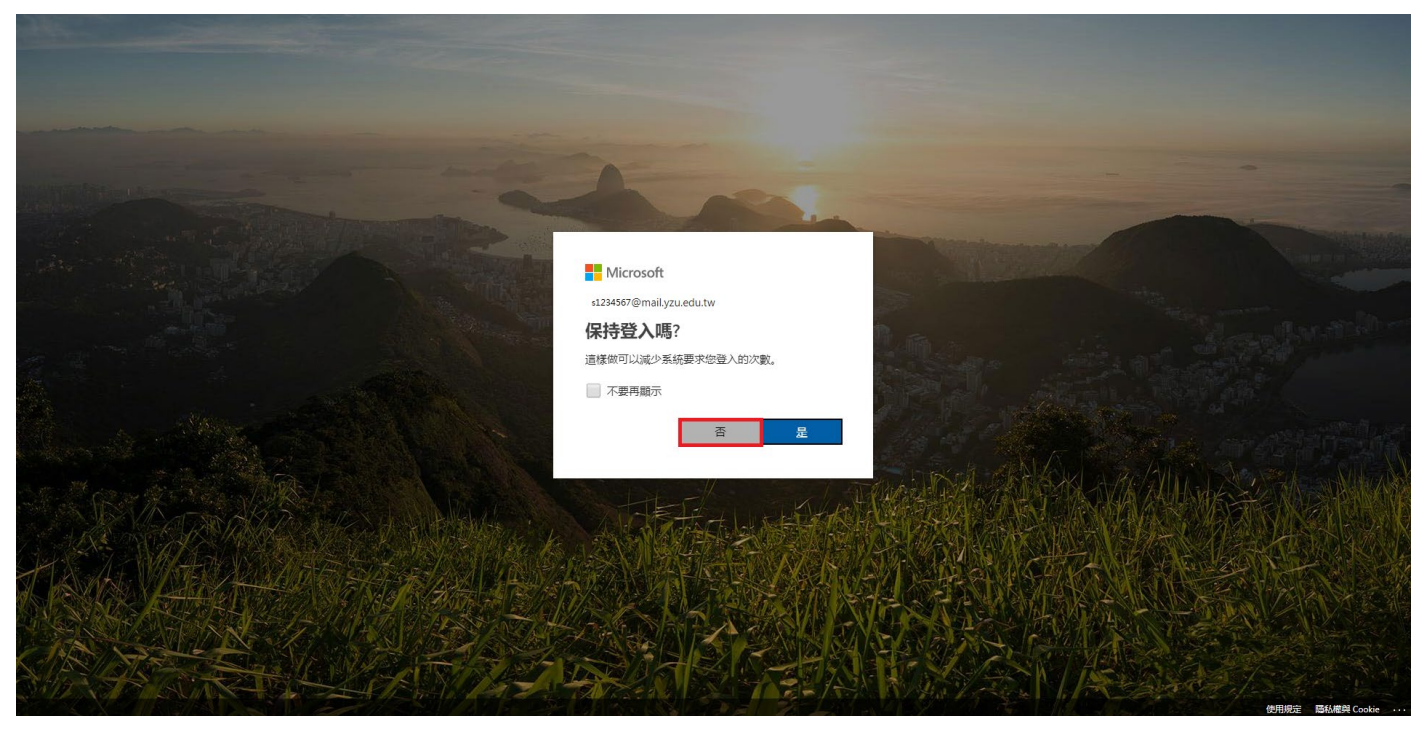

# 6. 請點選「Outlook」

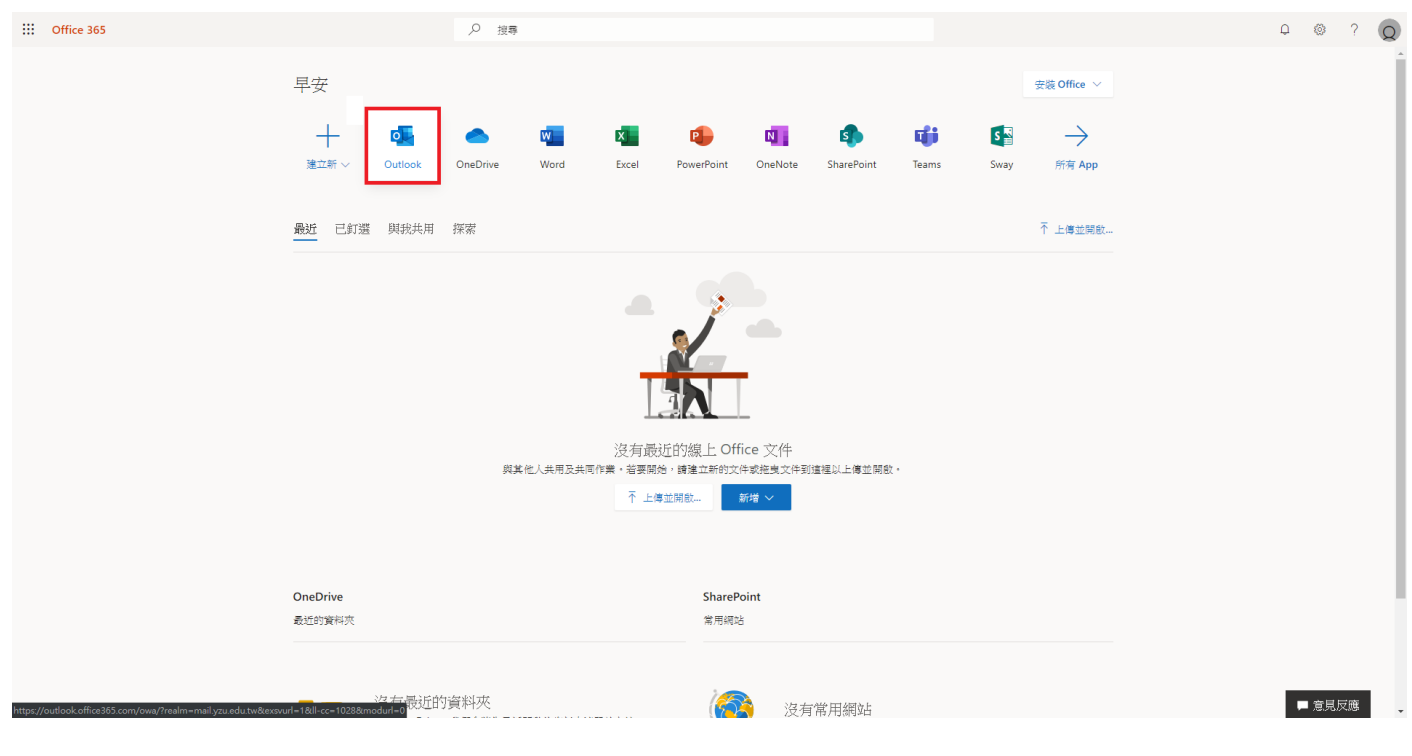

#### 7. 設定完成,可開始使用

|                        | OOK                                                                                                    |                                                                                                    |
|------------------------|----------------------------------------------------------------------------------------------------|----------------------------------------------------------------------------------------------------|
| Q                      | ④ 新増   > ▲ 全部標記為已讀取                                                                                                    | ッ 復原 🛛 <b>国試</b> 新的 Outloo                                                                                                    |
| )<br>11<br>11<br>キ・文件・ | <ul> <li>● 新規 &gt; ▲ 全部構設為已建築</li> <li>● 全部構設為已建築</li> <li>● 教授用生物な作業</li> <li>● 保護用 一部分域の「教会学習場合の第三部件・在<br/>[14](出席下着引其何能の後令学習場合の第三部件・在<br/>[14](出席下着引其何能の後令学習場合の第三部件・在<br/>[14](出席下着其其能能でする件・)</li> <li>● アーム・ホス市天実有重約・</li> <li>● 日税</li> <li>● 借有空</li> <li>● 日税</li> <li>● 借有空</li> <li>● 日税</li> <li>● 日税</li> <li>● 日</li> <li>● 日</li></ul> | ♀ @原 ● 算話整合 Outloo 通道 要 講 取 的 郵件・                                                                                                    |
| M                      | 【公告】全校環境消毒作業 増二下午<br>本素常様人:審雑組在端を電話:(03)463-6800分…<br>現安衛中心<br>【樽知】100年環境教育人員需紙研習」・敬 博 <sup>一</sup> 下午                                                                                                    |                                                                                                    |
|                        |                                                                                                    | ● 新增   ● 全部構起和已模取           第二 其他         第選 ~           11         第二 34,100 (16 + 35,400 (16 + 75,47 + -0))           11         2(150) 年 34,200 (16 + 75,47 + -0))           78         2.75           78         2.75           11         下一些 未未用天法用意外         自日           11         下一些 未未用天法用意外         自日           11         下一些 未未用天法用意外         自日           12         下一些 未未用天法用意外         自日           13         下一些 未未用天法用意外         自日           14         下一些 未未用天法用意外         自日           15         三人工作         第二           16         第三         ●           17         下一些 未用用天法用意外         自日           18         第二         ●           19         万 ※ 登録 2019年月         単二 上午           19         日本 ※ 登録 2019年月         ●           19         日本 ※ 2019年月         ●           19         日本 ※ 2019年月         ●           19         日本 ※ 2019年月         ●           19         日本 ※ 2019年月         ●           19         日本 ※ 2019年月         ●           19         日本 ※ 2019年月         ●           19         三 |